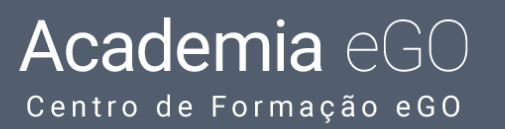

## Como adicionar idiomas no site?

O utilizador do eGO ao personalizar o seu site com as novas páginas, tem a possibilidade de adicionar vários idiomas ao seu site quando está a personalizálo, diretamente no eGO.

**1.** Aceda ao separador das **Configurações**' do seu eGO, e na zona dos idiomas adicione os que pretende ter no seu site e nas configurações gerais da sua empresa;

| o Configurações                                                                                                    | Detalhes                                     |                                                                                   |
|----------------------------------------------------------------------------------------------------|----------------------------------------------|-----------------------------------------------------------------------------------|
| mpresa                                                                                                    | MOEDA                                        | FUSO HORÂRIO                                                                      |
| tilizadores                                                                                                    | CE, Euros (€) ✓                              | (GMT) Greenwich Mean Time : Belfast, Cardiff, Dublin, Edinburgh, Lisbon, London 🗸 |
| quipas                                                                                                    | MEDIDA PARA ÁREAS                            |                                                                                   |
| omissões                                                                                                    | Centímetros quadrados, Metros quadrados, heo | ectares 🗸                                                                         |
| rémios                                                                                                    | IDIOMA                                       |                                                                                   |
| eGO Mail                                                                                                    | Português (Portugal)                         | ← Adicionar idioma                                                                |
| VER MENOS 🎄                                                                                                    | Inglês (Reino Unido)                         | ×                                                                                 |
|                                                                                                    | Alemão (Alemanha)                            | ×                                                                                 |
|                                                                                                    |                                              |                                                                                   |
|                                                                                                    | Francês (França)                             | ×                                                                                 |
| Italiano (Itália)<br>Alemão (Luxemburgo)<br>Alemão (Suíça)                                                                                                    | Francês (França)                             | × ×                                                                               |
| Italiano (Itália)<br>Alemão (Luxemburgo)<br>Alemão (Suíça)<br>Grego (Grécia)<br>Gronelandês (Gronelând<br>Guarani (Paraguay)<br>Gujarati (India)<br>Hausa (Latino, Nigéria)                                                                                                    | Francés (França)                             | ✓ X IMAGEM DE APRESENTAÇÃO                                                        |
| Italiano (Itália)<br>Alemão (Luxemburgo)<br>Alemão (Suíça)<br>Grego (Grécia)<br>Gronelandês (Gronelând<br>Guarani (Paraguay)<br>Gujarati (India)<br>Hausa (Latino, Nigéria)<br>Hawaiian (United States)<br>Hebraico (Israel)<br>Hindu (Índia)<br>Húngaro (Hungria)<br>Islandês (Islândia)<br>Igbo (Nigéria)<br>Indetitu (Silábico, Canadá)<br>Inuktitut (Silábico, Canadá)<br>Irlandês (Irlanda) | a)                                           | ✓ X IMAGEM DE APRESENTAÇÃO                                                        |

## 2. Aceda ao separador `Websites';

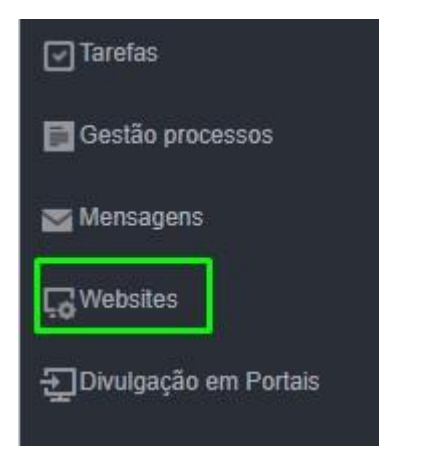

3. No menu do canto superior direito, aceda ao menu 'Idiomas';

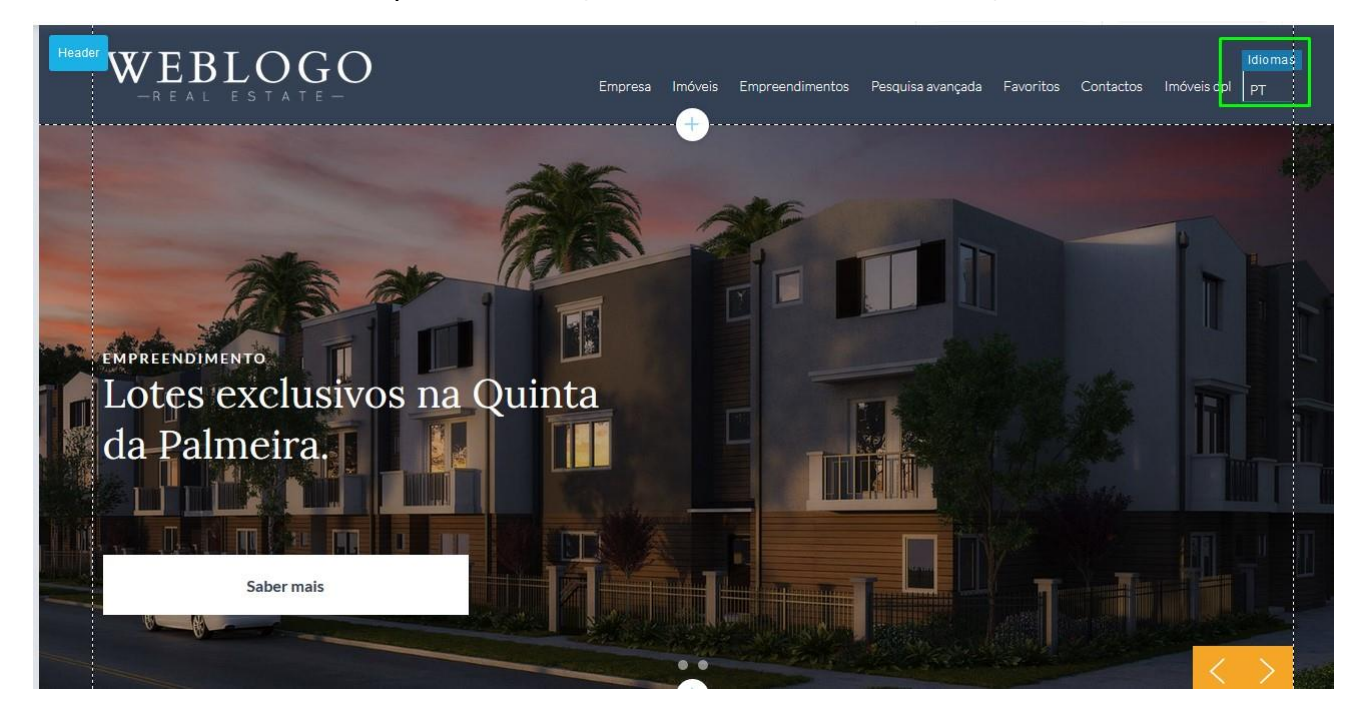

**4.** Ao clicar neste separador, é aberta uma janela onde pode gerir os idiomas do site, consoante aqueles que colocou nas configurações da sua empresa dentro do **eGO**;

| Gerir Idiomas                          |  |
|----------------------------------------|--|
| <sup>On</sup> Tamanha a Pasisianamanta |  |
| Iamanno e Posicionamento               |  |

5. Clique em 'Gerir idiomas' e escolha os idiomas a adicionar;

| tes exclusivos na C<br>Palmeira. | Idiomas ×                                                                                                    |                   |
|----------------------------------|----------------------------------------------------------------------------------------------------|-------------------|
| Saber mais                       | E Spanhol (Espanha) E Standard (Espanha) E Standard (Reino Unido)                                                                                                    |                   |
|                                  | Image: Second second second | $\langle \rangle$ |
| ursa<br>a-nos o que procura.     | (Dinamarqués<br>(Dinamarca)<br>Cancelar                                                                                                    |                   |

6. Depois de selecionar todos os idiomas que pretende ter no site da sua agência, poderá também personalizar a forma como ficam visíveis quando acedem ao seu site.
Clique em 'Tamanho e Posicionamento' e escolha a opção 'Layout'
Pode colocar a bandeira do idioma, as iniciais, a bandeira e o idioma, etc.

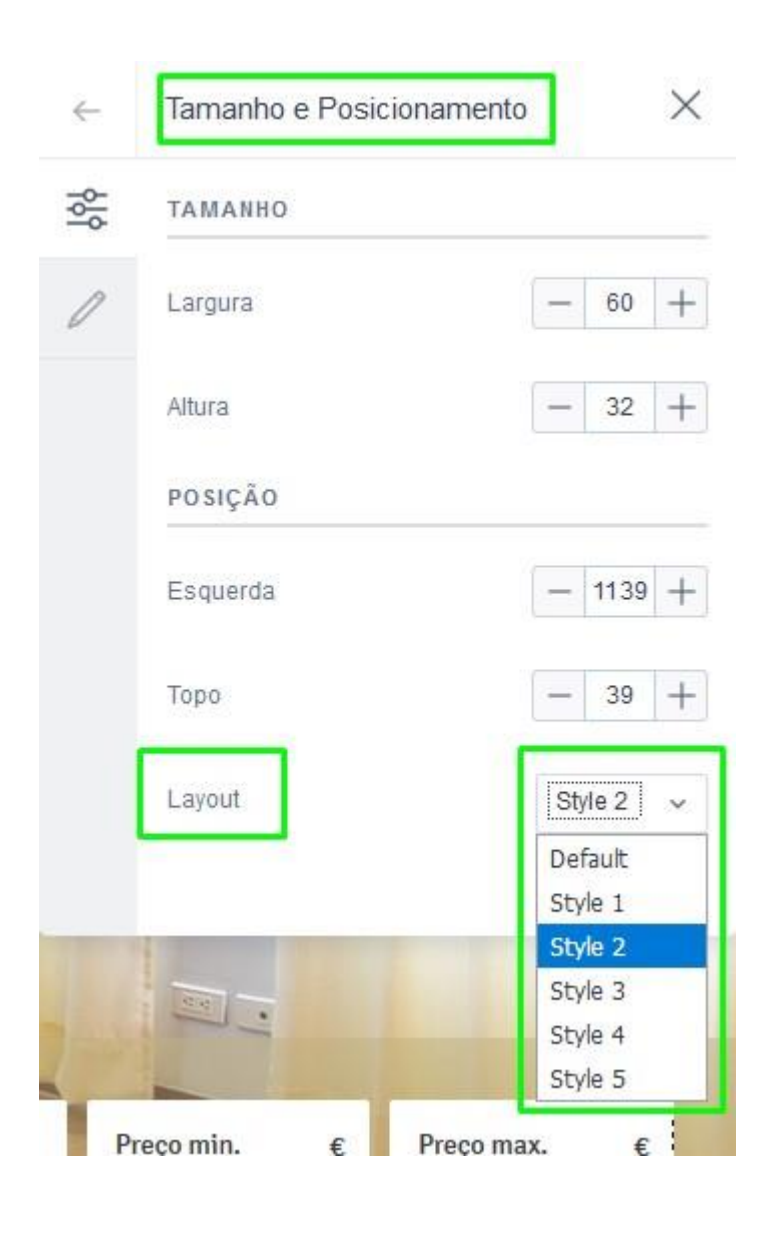

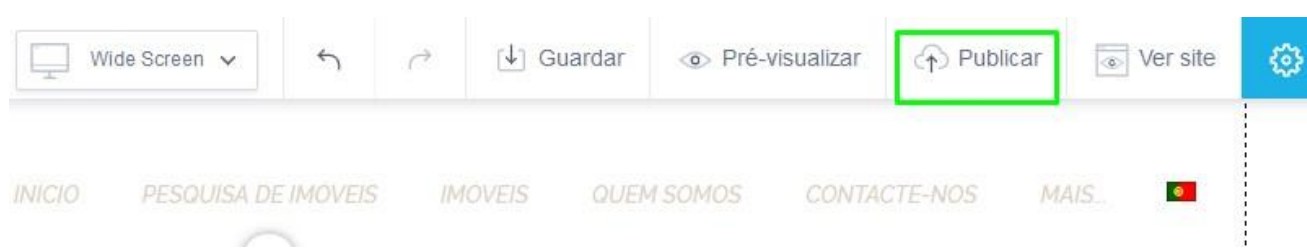

## 8. A partir deste momento, já tem os idiomas da sua página definidos!

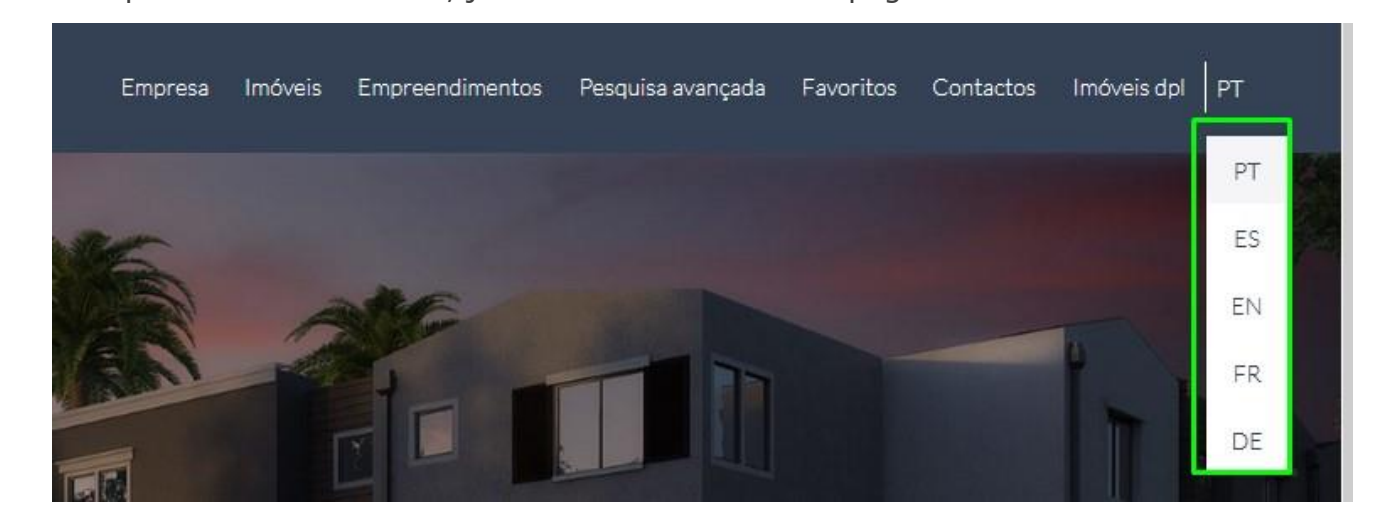

Saiba mais em: <u>http://academia.egorealestate.com</u> Questões: <u>support@egorealestate.com</u>

## 7. No final clique em 'Publicar' para que as suas alterações sejam efetuadas;